EN QuickLink to RS232 (#5092030) and QuickLink to USB (#5092130) interface kit installation guide

NL

QuickLink to RS232 (#5092030) en QuickLink to USB (#5092130) interface kit installatie voorschriften

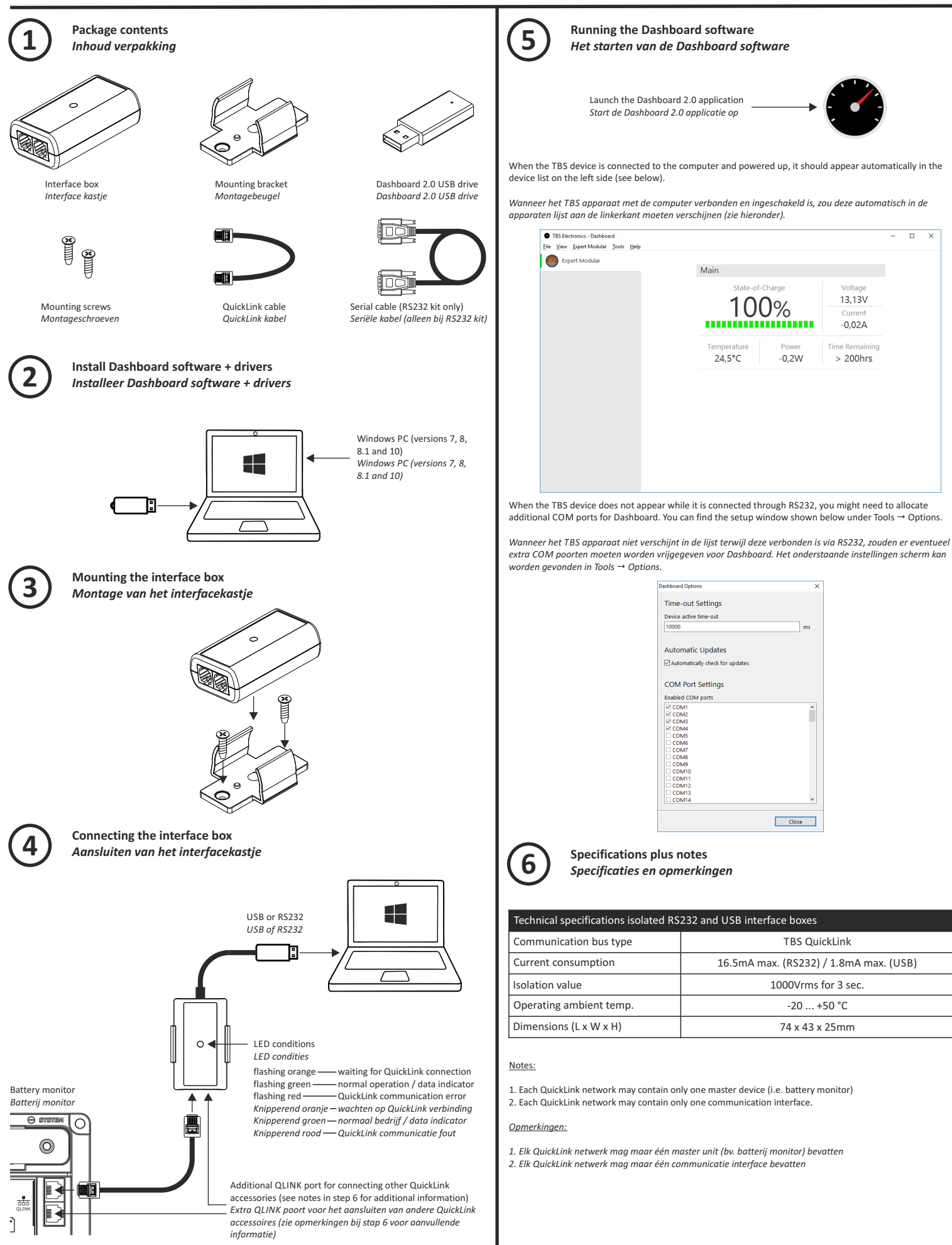